# BUKU PETUNJUK PENGGUNAAN WEBSITE PENENTUAN BAHAN MAKANAN UNTUK ITIK PETELUR MENGGUNAKAN ALGORITMA GENETIKA

Oleh: TAHTA REZA RAHMADHANY

NIM. 1641720036

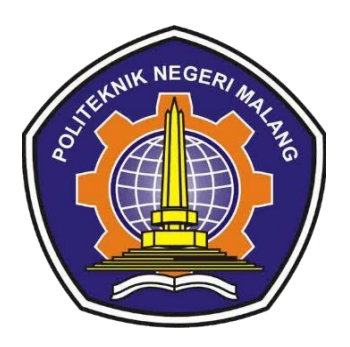

PROGRAM STUDI TEKNIK INFORMATIKA JURUSAN TEKNOLOGI INFORMASI POLITEKNIK NEGERI MALANG 2020

## DAFTAR ISI

| PENDA | AHULUAN                                           |
|-------|---------------------------------------------------|
| 1.1   | Latar Belakang                                    |
| 1.2   | Deskripsi Sistem                                  |
| 1.3   | Analisis Pengguna 4                               |
| 1.4   | Fitur-fitur Aplikasi                              |
| PETUN | NJUK PENGELOLAAN WEBSITE UNTUK ADMIN              |
| 2.1   | Akses Pengelolaan Website 6                       |
| 2.2   | Mengelola Data Kebutuhan Nutrisi Itik Petelur7    |
| 2.3   | Mengelola Data Kandungan Bahan Makan Ternak9      |
| 2.4   | Mengelola Riwayat Penentuan Bahan Makan Ternak 11 |
| 2.5   | Membuka Pengujian 12                              |
| PETUN | NJUK PENGGUNAAN <i>WEBSITE</i> UNTUK <i>GUEST</i> |
| 3.1   | Mengakses Website 13                              |
| 3.2   | Membuka Data Kebutuhan Nutrisi Itik Petelur       |
| 3.3   | Membuka Data Kandungan Bahan Makan Ternak 14      |
| 3.4   | Menentukan Bahan Makan Ternak 15                  |
| 3.5   | Membuka Riwayat Penentuan Bahan Makan Ternak 16   |

#### PENDAHULUAN

#### 1.1 Latar Belakang

Itik berperan sebagai penghasil telur dan daging. Tingkat produktivitas itik lokal Indonesia baik telur maupun daging masih rendah dan berpeluang untuk ditingkatkan. Produktivitas ternak dipengaruhi oleh faktor pakan, manajemen dan pembibitan. Permasalahan yang sering dihadapi peternak adalah ketersediaan pakan, yang mana pakan yang diberikan pada ternak memiliki kandungan nutrisi rendah. Jika penentuan pakan yang diberikan tidak sesuai dengan standarisasi kebutuhan itik maka yang terjadi adalah itik petelur tidak mencapai kondisi yang optimal seperti kurangnya nafsu makan, mudah terserang penyakit, dan tidak lincah. Bahkan yang lebih fatal lagi bisa mengakibatkan kematian pada itik tersebut. Dari ulasan tersebut, dapat diketahui bahwa pembuatan pakan itik dengan memperhatikan nutrisi perlu dilakukan.

Permasalahan penentuan bahan pakan ternak itik petelur dapat diselesaikan dengan algoritma genetika, hal itu dikarenakan algoritma genetika memiliki kelebihan dalam menghasilkan output dengan tetap memperhatikan faktor nutrisi. Nutrisi pada itik petelur yang harus dipenuhi antara lain protein kasar, energi, metionin, lisin, kalsium, dan fosfor yang memiliki masing-masing nilai standarnya. Proses algoritma genetika akan dimulai dengan inisialisasi populasi, menghitung *fitness*, seleksi, *crossover*, mutasi, dan evaluasi.

#### 1.2 Deskripsi Sistem

Sistem yang dibangun adalah sistem penentuan bahan makanan untuk itik petelur menggunakan algoritma genetika. Untuk menggunakan aplikasi ini *user* pertama kali harus menginputkan pakan yang tersedia, setelah itu *user* dapat memproses inputan dengan algoritma genetika. Pada outputnya user dapat melihat hasil kombinasi bahan makanan yang dapat digunakan untuk pemberian pakan. *User* juga dapat melihat kebutuhan nutrisi itik petelur, serta melihat kandungan nutrisi pada bahan makan ternak. Berikut adalah diagram blok yang menerangkan inputan, proses, serta *ouput* dari sistem.

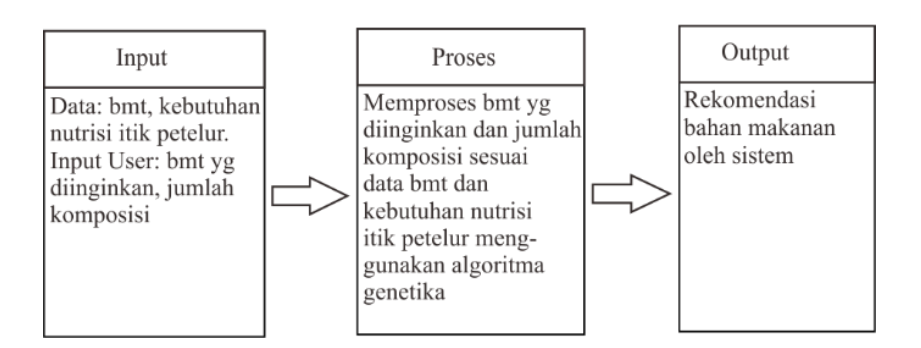

#### 1.3 Analisis Pengguna

Pada sistem yang dibangun terdapat 2 orang pengguna. Pengguna yang pertama adalah user yang ingin mendapatkan rekomendasi bahan makanan apa saja untuk diberikan ke ternak itiknya sesuai dengan yang ia inputkan, untuk menggunakan sistem ini tidak diperlukan *login* terlebih dahulu. Admin merupakan pengguna yang dapat mengelola data master seperti data bahan makan ternak atau standar kebutuhan gizi apabila ada perubahan atau penambahan, untuk masuk ke halaman admin membutuhkan sebuah akses *username* serta *password*.

| No | Pengguna | Deskripsi                                                                                                    |
|----|----------|----------------------------------------------------------------------------------------------------|
| 1  | User     | Memanfaatkan sistem yang dibangun untuk menentukan bahan<br>makanan yang memenuhi nutrisi bagi itik petelur.                                       |
| 2  | Admin    | Mengelola data master seperti data bahan makan ternak atau<br>standar kebutuhan gizi apabila ada perubahan atau penambahan,<br>bahkan penghapusan. |

## 1.4 Fitur-fitur Aplikasi

Pada sistem yang dibangun terdapat fitur-fitur yang dapat menggambarkan layanan-layanan yang diberikan sistem kepada pengguna. Layanan tersebut ditunjukkan pada tabel dibawah ini.

| No | Aktor | Fitur                  | Keterangan                               |
|----|-------|------------------------|------------------------------------------|
| 1  | Admin | Login                  | Admin dapat melakukan <i>login</i> untuk |
| 1  | Aumm  | Login                  | mengakses sistem                         |
|    |       |                        | Admin dapat mengelola data               |
|    |       | Kelola data            | kebutuhan nutrisi itik petelur,          |
| 2  | Admin | kebutuhan nutrisi itik | dengan menambahkan data baru,            |
|    |       | petelur                | mengedit, serta menghapus data           |
|    |       |                        | yang diinginkan.                         |

| No | Aktor          | Fitur                                             | Keterangan                                                                                                    |
|----|----------------|---------------------------------------------------|----------------------------------------------------------------------------------------------------|
| 3  | Admin          | Kelola data bahan<br>makan ternak                 | Admin dapat mengelola data bahan<br>makan ternak, dengan<br>menambahkan data baru, mengedit,<br>serta menghapus data yang<br>diinginkan.                                                                                |
| 4  | Admin          | Kelola riwayat                                    | Admin dapat mengelola data<br>riwayat penentuan bahan makan<br>ternak dengan menghapus data yang<br>diinginkan.                                                                                                    |
| 5  | Admin          | Melihat <i>report</i><br>pengujian                | Admin dapat melihat <i>report</i><br>pengujian parameter algoritma<br>genetika                                                                                                    |
| 6  | Guest/Pengguna | Melihat data<br>kebutuhan nutrisi itik<br>petelur | Pengguna dapat melihat data<br>kebutuhan nutrisi itik petelur apa<br>saja untuk berbagai umur                                                                                                    |
| 7  | Guest/Pengguna | Melihat data bahan<br>makan ternak                | Pengguna dapat melihat data bahan<br>makan ternak apa saja serta<br>kadungan bahan makanan tersebut                                                                                                    |
| 8  | Guest/Pengguna | Menentukan bahan<br>makan ternak                  | Pengguna dapat menginputkan<br>bahan makan ternak yang ia<br>inginkan serta jumlah komposisi<br>bahan, lalu sistem memprosesnya<br>dengan algoritma genetika,<br>kemudian sistem akan menampilkan<br>hasil rekomendasi. |
| 9  | Guest/Pengguna | Melihat riwayat                                   | Pengguna dapat melihat riwayat<br>hasil dari sistem yang disimpan <i>user</i>                                                                                                    |

## PETUNJUK PENGELOLAAN WEBSITE UNTUK ADMIN

2.1 Akses Pengelolaan Website

Sebelum memasuki halaman Administrator, Anda diharuskan melakukan login terlebih dahulu. Untuk melakukannya, ikuti langkah berikut :

- A. Buka aplikasi browser yang ada pada komputer anda Contohnya : Firefox, Internet Explorer, Opera, Google Chrome, Safari, dll.
  - B. Ketikkan alamat url http://produkta.jti.polinema.ac.id/~S37/Login pada address box.
- C. Tekan tombol Enter, maka form login untuk mengakses halaman Administrator akan tampil. Setelah tampil form login, isikan admin pada kotak isian username dan admin pada kotak isian password.

| Username               |       |
|------------------------|-------|
| example                |       |
| Your unique username t | o app |
| Password               |       |
| *****                  |       |
| Your strong password   |       |
|                        | Login |

 D. Jika tidak ada kesalahan pada username/password yang anda isikan pada form login, maka secara otomatis anda akan diarahkan ke halaman Administrator. Berikut tampilan dan sedikit penjelasan dari setiap bagian tampilannya.

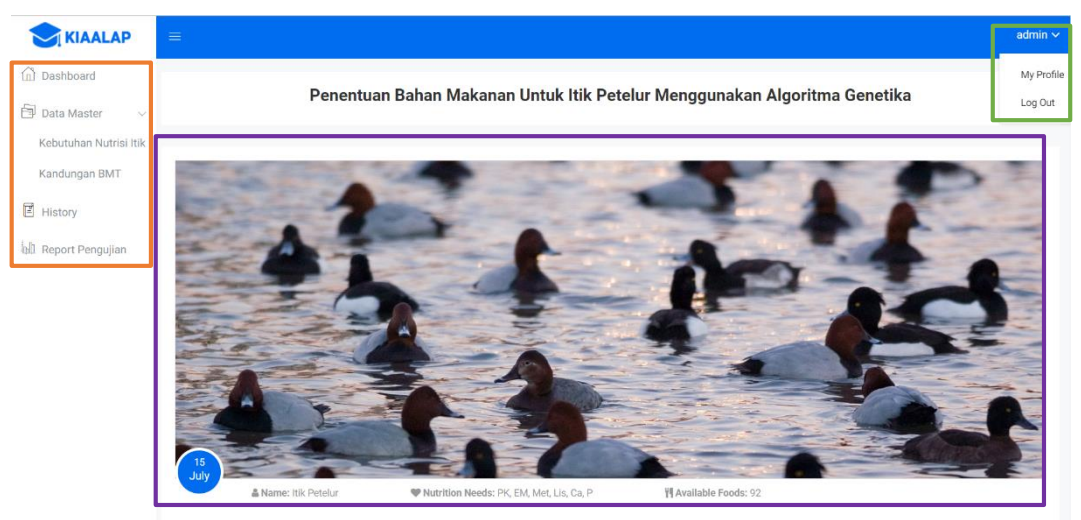

Sidebar berisikan menu-menu dari data yang akan dikelola yang dikelompokkan dalam beberapa kategori diantaranya:

- Dashboard, merupakan halaman pertama yang ditampilkan ketika admin berhasil melakukan login.
- Data Master, terdiri dari submenu :
  - Kebutuhan Nutrisi Itik, halaman yang berfungsi untuk mengelola data kebutuhan nutrisi itik petelur.
  - Kandungan BMT, halaman yang berfungsi untuk mengelola kandungan nutrisi pada bahan makan ternak.
- History, halaman yang digunakan untuk mengelola riwayat penentuan bahan makanan untuk itik petelur.
- Report Pengujian, halaman yang digunakan untuk melihat pengujian terhadap parameter algoritma genetika.

Data Management Area, pada bagian ini data-data yang ada ditampilkan dan pengelolaan dilakukan. Setelah anda memilih salah satu menu pada side bar, maka data-data yang akan dikelola akan tampil pada bagian halaman ini.

Topbar digunakan untuk menampilkan session username, apabila diklik akan muncul dropdown logout untuk keluar dari sistem.

2.2 Mengelola Data Kebutuhan Nutrisi Itik Petelur

Untuk pergi kehalaman kebutuhan nutrisi itik petelur dapat dilakukan dengan menekan menu kebutuhan nutrisi itik pada sidebar. Pada halaman kebutuhan nutrisi itik petelur, admin dapat melakukan kelola data berupa tambah, ubah serta hapus data.

|                        |             |                        |                   |                                  |                     |           |        |       |      | admin   |
|------------------------|-------------|------------------------|-------------------|----------------------------------|---------------------|-----------|--------|-------|------|---------|
| Dashboard              |             |                        |                   |                                  |                     |           |        |       |      |         |
| 🖹 Data Master 🗸 🗸      |             |                        |                   |                                  |                     |           |        |       |      |         |
| Kebutuhan Nutrisi Itik | Kebutuhar   | n Gizi Itik Petelur pa | da Berbagai Umur  |                                  |                     |           |        |       | Ac   | ld Data |
| Kandungan BMT          |             |                        |                   |                                  |                     |           | Search |       | 0    | 1 111 - |
| History Optimasi       | Jenis 🕴     | Umur (minggu)          | Protein Kasar (%) | Energi (kkal EM/kg)              | Metionin (%)        | Lisin (%) | Ca (%) | P (%) | Aksi | 0       |
| Report Pengujian       | starter     | 0-8                    | 18                | 3100                             | 0.37                | 1.05      | 0.8    | 0.6   | Ø    | Û       |
|                        | grower      | 9-20                   | 16                | 2700                             | 0.29                | 0.74      | 0.8    | 0.6   | ß    | Ē       |
|                        | layer       | >20                    | 18                | 2700                             | 0.37                | 1.05      | 3      | 0.6   | Ø    | ŧ       |
|                        | Showing 1 t | to 3 of 3 rows         |                   |                                  |                     |           |        |       |      |         |
|                        |             |                        |                   |                                  |                     |           |        |       |      |         |
|                        |             |                        |                   | Copyright © 2019. All rights res | served. by Colorlib |           |        |       |      |         |

Menambah data kebutuhan nutrisi itik

Untuk menambahkan data dapat dilakukan dengan menekan tombol add data.

|                    | ≡        |  |
|--------------------|----------|--|
| ີ Dashboard        |          |  |
| 🗊 Data Master 🛛 <  | Add Data |  |
| 🗐 Report Pengujian | 4        |  |
|                    | Nama     |  |
|                    | Umur     |  |
|                    | PK       |  |
|                    | EM       |  |
|                    | Met      |  |
|                    | Lis      |  |
|                    | Са       |  |
|                    | Ρ        |  |
|                    | Submit   |  |

Untuk menyimpan data, setelah mengisi semua form inputan tekan tombol submit.

Mengubah data kebutuhan nutrisi itik

Untuk mengubah data dapat dilakukan dengan menekan tombol ikon edit atau pena yang teradapat pada kolom aksi di tabel kebutuhan nutrisi itik petelur.

|                    | =           |  |
|--------------------|-------------|--|
| រំ Dashboard       | Update Data |  |
| Data Master <      | D           |  |
| History Optimasi   | 3           |  |
| 🖞 Report Pengujian | Nama        |  |
|                    | layer       |  |
|                    | Umur        |  |
|                    | >20<br>PK   |  |
|                    | 18          |  |
|                    | EM          |  |
|                    | 2700        |  |
|                    | Met         |  |
|                    | 0.37        |  |
|                    | Lis         |  |
|                    | 1.05<br>Ca  |  |
|                    | 3           |  |
|                    | P           |  |
|                    | 0.6         |  |
|                    | Submit      |  |

Untuk menyimpan data, setelah mengubah data yang diinginkan pada form inputan tekan tombol submit.

Menghapus data kebutuhan nutrisi itik

Untuk menghapus data dapat dilakukan dengan menekan tombol ikon hapus atau tong sampah yang teradapat pada kolom aksi di tabel kebutuhan nutrisi itik petelur.

|                  | E localhost |                        |                   | ık menghapus data 3.layer?       |                     |           |            |       |      | admin   |
|------------------|-------------|------------------------|-------------------|----------------------------------|---------------------|-----------|------------|-------|------|---------|
| Dashboard        |             |                        |                   | OK Cancel                        |                     |           |            |       |      |         |
| Data Master 🧹    |             |                        |                   |                                  |                     |           |            |       |      |         |
| History Optimasi | Kebutuha    | n Gizi Itik Petelur pa | da Berbagai Umur  |                                  |                     |           |            |       | A    | dd Data |
| Report Pengujian |             |                        |                   |                                  |                     |           | Search     |       | •    | 1 III • |
|                  | Jenis 🕴     | Umur (minggu)          | Protein Kasar (%) | Energi (kkal EM/kg)              | Metionin (%)        | Lisin (%) | 0 Ca (%) 0 | P (%) | Aksi | φ.      |
|                  | starter     | 0-8                    | 18                | 3100                             | 0.37                | 1.05      | 0.8        | 0.6   | Ø    | 2       |
|                  | grower      | 9-20                   | 16                | 2700                             | 0.29                | 0.74      | 0.8        | 0.6   | 8    | ÷       |
|                  | layer       | >20                    | 18                | 2700                             | 0.37                | 1.05      | 3          | 0.6   | Ø    | Ĥ       |
|                  | Showing 1   | to 3 of 3 rows         |                   |                                  |                     |           |            |       |      |         |
|                  |             |                        |                   |                                  |                     |           |            |       |      |         |
|                  |             |                        |                   | Copyright © 2019. All rights re: | served. by Colorlib |           |            |       |      |         |

Untuk menghapus data, pilih OK pada pop-up pemberitahuan.

#### 2.3 Mengelola Data Kandungan Bahan Makan Ternak

Untuk pergi kehalaman kandungan bahan makan ternak dapat dilakukan dengan menekan menu kandungan bmt pada sidebar. Pada halaman kandungan bahan makan ternak, admin dapat melakukan kelola data berupa tambah, ubah serta hapus data.

|                        | ≡           |                     |                    |                     |              |           |        |       |      |          | admin |
|------------------------|-------------|---------------------|--------------------|---------------------|--------------|-----------|--------|-------|------|----------|-------|
| Dashboard              |             |                     |                    |                     |              |           |        |       |      |          |       |
| 🖥 Data Master 🗸 🗸      |             |                     |                    |                     |              |           |        |       |      |          |       |
| Kebutuhan Nutrisi Itik | Kandur      | ıgan Nutrisi pada B | Bahan Makan Ternak |                     |              |           |        |       |      | Add D    | ata   |
| Kandungan BMT          |             |                     |                    |                     |              |           | Search |       | ۲    |          | III - |
| History Optimasi       | <b>ID</b> 0 | Nama 🕴              | Protein Kasar (%)  | Energi (kkal EM/kg) | Metionin (%) | Lisin (%) | Ca (%) | P (%) | Aksi |          | 0     |
| Report Pengujian       | 1           | Ampas kelapa        | 21.6               | 2350                | 0.001        | 0.001     | 0.21   | 0.65  | Ø    | Û        |       |
|                        | 2           | Bekatul             | 10.2               | 2860                | 0.27         | 0.71      | 0.04   | 0.16  | ß    | Û        |       |
|                        | 3           | Beras pecah kulit   | 8                  | 2660                | 0.17         | 0.3       | 0.09   | 0.04  | ß    | Ē        |       |
|                        | 4           | DPW                 | 16                 | 1850                | 0.27         | 0.71      | 0.08   | 1.7   | Ø    | Ē        |       |
|                        | 5           | Dedak Jagung halus  | 7.54               | 2950                | 0.17         | 0.5       | 0.04   | 0.15  | Ø    | Ē        |       |
|                        | 6           | Dedak Jagung kasar  | 11.86              | 2950                | 0.17         | 0.5       | 0.04   | 0.15  | 8    | <b>B</b> |       |
|                        | Z           | Dedak halus         | 8                  | 1630                | 0.29         | 0.77      | 0.12   | 0.21  | ß    | Ē        |       |
|                        | 8           | Dedak padi          | 8.77               | 1800                | 0.29         | 0.77      | 0.12   | 0.21  | ß    | Û        |       |
|                        | 9           | Fat                 | 0.001              | 7600                | 0.001        | 0.001     | 0.001  | 0.001 | Ø    | Û        |       |
|                        | 10          | Gandum              | 10.7               | 2980                | 0.31         | 0.03      | 0.05   | 0.001 | Ø    | Û        |       |

Menambah data kandungan bahan makan ternak

Untuk menambahkan data dapat dilakukan dengan menekan tombol add data.

|                   | =             |   |
|-------------------|---------------|---|
| ሰ Dashboard       |               |   |
| 🗗 Data Master 🛛 < | Add Data      |   |
| History           | 93            |   |
| Report Pengujian  | Nama          |   |
|                   | PK            |   |
|                   | EM            |   |
|                   | Met           |   |
|                   | Lis           |   |
|                   | Ca            |   |
|                   | Ρ             |   |
|                   | Harga         |   |
|                   | Sumber Energi | Ŧ |
|                   | Submit        |   |

Untuk menyimpan data, setelah mengisi semua form inputan tekan tombol submit.

Mengubah data kandungan bahan makan ternak

Untuk mengubah data dapat dilakukan dengan menekan tombol ikon edit atau pena yang teradapat pada kolom aksi di tabel kandungan bahan makan ternak.

|                       |                 | admin ~ |
|-----------------------|-----------------|---------|
| Dashboard             | Update Data     |         |
| 📴 Data Master 🛛 <     | ID              |         |
| History               | 1               |         |
|                       | Nama            |         |
| tell Report Pengujian | Ampas kelapa    |         |
|                       | РК              |         |
|                       | 21.6            |         |
|                       | EM              |         |
|                       | 2350            |         |
|                       | Met             |         |
|                       | 0.001           |         |
|                       | Lis             |         |
|                       | 0.001           |         |
|                       | Ca              |         |
|                       | 0.21            |         |
|                       | P               |         |
|                       | 0.65            |         |
|                       | Harga           |         |
|                       | 1200            |         |
|                       | Jenis BMT       |         |
|                       | Sumber Energi v |         |
|                       | Submit          |         |

Untuk menyimpan data, setelah mengubah data yang diinginkan pada form inputan tekan tombol submit.

Menghapus data kandungan bahan makan ternak

Untuk menghapus data dapat dilakukan dengan menekan tombol ikon hapus atau tong sampah yang teradapat pada kolom aksi di tabel kandungan bahan makan ternak.

|    |       |                       |                   |                     | OK Cancel    |             |          |         |         |
|----|-------|-----------------------|-------------------|---------------------|--------------|-------------|----------|---------|---------|
| Ka | ndung | an Nutrisi pada Bahan | Makan Ternak      |                     |              |             |          |         | Add Dat |
| n  |       |                       |                   |                     |              |             |          | Search  | • •     |
| ID | 0     | Nama                  | Protein Kasar (%) | Energi (kkal EM/kg) | Metionin (%) | ) Lisin (%) | ) Ca (%) | 0 P (%) | 0 Aksi  |
| 1  |       | Ampas kelapa          | 21.6              | 2350                | 0.001        | 0.001       | 0.21     | 0.65    | 8       |
| 2  |       | Bekatul               | 10.2              | 2860                | 0.27         | 0.71        | 0.04     | 0.16    | 67      |
| 3  |       | Beras pecah kulit     | 8                 | 2660                | 0.17         | 0.3         | 0.09     | 0.04    | 6       |
| 4  |       | DPW                   | 16                | 1850                | 0.27         | 0.71        | 0.08     | 1.7     | C2 🕆    |
| 5  |       | Dedak Jagung halus    | 7.54              | 2950                | 0.17         | 0.5         | 0.04     | 0.15    | 68 🕀    |
| 6  |       | Dedak Jagung kasar    | 11.86             | 2950                | 0.17         | 0.5         | 0.04     | 0.15    | 8 8     |
| 2  |       | Dedak halus           | 8                 | 1630                | 0.29         | 0.77        | 0.12     | 0.21    | 8       |
| 8  |       | Dedak padi            | 8.77              | 1800                | 0.29         | 0.77        | 0.12     | 0.21    | 8       |
| 2  |       | Fat                   | 0.001             | 7600                | 0.001        | 0.001       | 0.001    | 0.001   | 67 (1)  |
| 10 |       | Gandum                | 10.7              | 2980                | 0.31         | 0.03        | 0.05     | 0.001   | 67 8    |

Untuk menghapus data, pilih OK pada pop-up pemberitahuan.

## 2.4 Mengelola Riwayat Penentuan Bahan Makan Ternak

Untuk pergi kehalaman riwayat penentuan bahan makan ternak dapat dilakukan dengan menekan menu riwayat pada sidebar. Pada halaman riwayat, admin dapat melakukan kelola data berupa hapus data.

| < |       |          |                                                                                                  |                  |                                     |                                    |     | а      | dmin       |
|---|-------|----------|--------------------------------------------------------------------------------------------------|------------------|-------------------------------------|------------------------------------|-----|--------|------------|
|   |       |          |                                                                                                  |                  |                                     |                                    |     |        |            |
| < |       |          |                                                                                                  |                  |                                     |                                    |     |        |            |
|   | Riway | at Optin | nasi                                                                                             |                  |                                     |                                    |     |        |            |
|   |       |          |                                                                                                  |                  |                                     | Search                             | Ð   | 8 8    | <b>I</b> - |
|   | ID 0  | Usia     | Pakan yg Dipilih                                                                                 | Jumlah Komposisi | Rekomendasi Pakan                   |                                    | ۰ / | Aksi   | .0         |
|   | 1     | layer    | Ampas tahu, Tepung bulu, Tepung daging, Tepung daun lamtoro, Garam, JK, UK                       | 4                | Ampas tahu, Tepung bu               | lu, Tepung daging, JK              |     | ۲      |            |
|   | 2     | layer    | Bungkil biji kapuk, Tepung daging, Tepung daun alfafa, Tepung daun lamtoro, Garam, TKD, MR       | 4                | Bungkil biji kapuk, Tepu            | ng daging, Tepung daun alfafa, TKI | >   | @<br>8 |            |
|   | 3     | layer    | Ampas kelapa, Ampas tahu, Bungkil biji kapuk, Kacang hijau, Garam, Tepung tulang, LP             | 4                | Ampas tahu, Kacang hij              | au, Tepung tulang, LP              |     |        |            |
|   | 4     | layer    | Menir, Ampas tahu, Kacang hijau, Kacang kapri, Garam, Tepung tulang, OT                          | 4                | Ampas tahu, Kacang hij              | au, Tepung tulang, OT              |     | •      |            |
|   | 5     | layer    | Sorgum, Kacang buncis, Ragi torula, Garam, Tepung tulang, Komak, LK                              | 4                | Kacang buncis, Ragi tor             | ula, Tepung tulang, LK             |     | •      |            |
|   | 6     | layer    | Gaplek, Minyak kelapa, Kacang buncis, PEANUT HULLS, Tepung daun alfafa, Tepung ikan impor, Garam | 4                | Minyak kelapa, Kacang<br>ikan impor | buncis, Tepung daun alfafa, Tepun  | 3   | ۲<br>۲ |            |
|   | 7     | layer    | Jagung kuning, Minyak ikan, Bungkil kacang tanah, Bungkil kedele, Garam, Promix, Tepung tulang   | 4                | Minyak ikan, Bungkil ka<br>tulang   | cang tanah, Bungkil kedele, Tepung | e   | ۲<br>۲ |            |
|   | 8     | layer    | Gula, Kacang kapri, Tepung daging, Garam, Kulit rajungan, Komak, LP                              | 4                | Kacang kapri, Tepung d              | aging, Komak, LP                   |     | ۲      |            |

#### Menghapus data riwayat

Untuk menghapus data dapat dilakukan dengan menekan tombol ikon hapus atau tong sampah yang teradapat pada kolom aksi di tabel riwayat.

| =    |          | produkta jti.polinema.ac.id says<br>Apakah anda yakin untuk menghapus data ini7<br>OK            | Cancel           |                                           |                               |        | admin • |
|------|----------|--------------------------------------------------------------------------------------------------|------------------|-------------------------------------------|-------------------------------|--------|---------|
| Riwa | yat Opti | masi                                                                                             |                  |                                           |                               |        |         |
| ID   | Usia     | Pakan yg Dipilih                                                                                 | Jumlah Komposisi | Rekomendasi Pakan                         | arch                          | Ak     | si +    |
| 1    | layer    | Ampas tahu, Tepung bulu, Tepung daging, Tepung daun lamtoro, Garam, JK, UK                       | 4                | Ampas tahu, Tepung bulu, Tep              | oung daging, JK               |        | •       |
| 2    | layer    | Bungkil biji kapuk, Tepung daging, Tepung daun alfafa, Tepung daun lamtoro, Garam, TKD, MR       | 4                | Bungkil biji kapuk, Tepung da             | ging, Tepung daun alfafa, TKD | 8      | р<br>3  |
| 3    | layer    | Ampas kelapa, Ampas tahu, Bungkil biji kapuk, Kacang hijau, Garam, Tepung tulang, LP             | 4                | Ampas tahu, Kacang hijau, Te              | pung tulang, LP               | 8      | e<br>i  |
| 4    | layer    | Menir, Ampas tahu, Kacang hijau, Kacang kapri, Garam, Tepung tulang, OT                          | 4                | Ampas tahu, Kacang hijau, Te              | pung tulang, OT               | 8      | e<br>3  |
| 5    | layer    | Sorgum, Kacang buncis, Ragi torula, Garam, Tepung tulang, Komak, LK                              | 4                | Kacang buncis, Ragi torula, Te            | epung tulang, LK              | 9      | Þ<br>1  |
| 6    | layer    | Gaplek, Minyak kelapa, Kacang buncis, PEANUT HULLS, Tepung daun alfafa, Tepung ikan impor, Garam | 4                | Minyak kelapa, Kacang bunci<br>ikan impor | s, Tepung daun alfafa, Tepung |        | Þ       |
| 7    | layer    | Jagung kuning, Minyak ikan, Bungkil kacang tanah, Bungkil kedele, Garam, Promix, Tepung tulang   | 4                | Minyak ikan, Bungkil kacang t<br>tulang   | ianah, Bungkil kedele, Tepung | 9<br>8 | e<br>à  |
| 8    | layer    | Gula, Kacang kapri, Tepung daging, Garam, Kulit rajungan, Komak, LP                              | 4                | Kacang kapri, Tepung daging,              | Komak, LP                     | 4      |         |

Untuk menghapus data, pilih OK pada pop-up pemberitahuan.

#### 2.5 Membuka Pengujian

Untuk pergi kehalaman pengujian terhadap parameter algoritma genetika dapat dilakukan dengan menekan menu report pengujian pada sidebar.

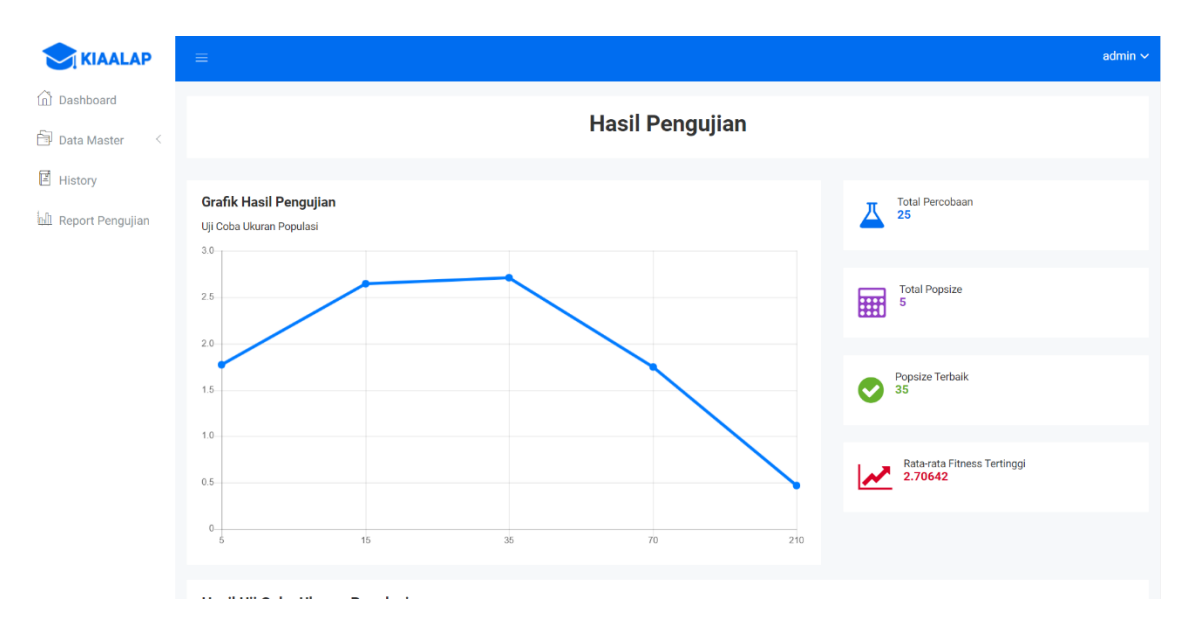

## PETUNJUK PENGGUNAAN WEBSITE UNTUK GUEST

#### 3.1 Mengakses Website

Untuk mengakses website, pengguna dapat melakukan langkah awal sebagai berikut :

- A. Buka aplikasi browser yang ada pada komputer anda Contohnya : Firefox, Internet Explorer, Opera, Google Chrome, Safari, dll.
  - B. Ketikkan url http://produkta.jti.polinema.ac.id/~S37 pada address box.
- C. Tekan tombol Enter, secara otomatis anda akan diarahkan ke halaman Dashboard. Berikut tampilan dan sedikit penjelasan dari setiap bagian tampilannya.

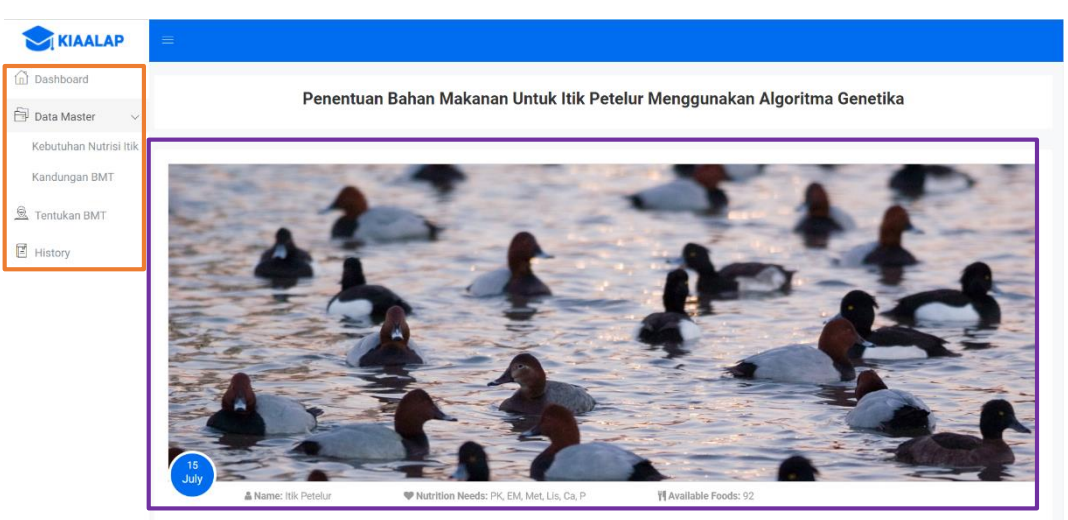

Sidebar berisikan menu-menu dari data yang dapat dilihat pengguna yang dikelompokkan dalam beberapa kategori diantaranya:

- Dashboard, merupakan halaman pertama yang ditampilkan ketika mengakses website menggunakan alamat url diatas.
- Data Master, terdiri dari submenu :
  - Kebutuhan Nutrisi Itik, halaman yang berfungsi untuk menampilkan data kebutuhan nutrisi itik petelur.
  - Kandungan BMT, halaman yang berfungsi untuk menampilkan kandungan nutrisi pada bahan makan ternak.

- Tentukan BMT, halaman yang berfungsi untuk pengguna mendapatkan rekomendasi bahan makan ternak yang sebaiknya diberikan kepada itik petelur.
- History, halaman yang digunakan untuk menampilkan riwayat penentuan bahan makanan untuk itik petelur.

Data Management Area, pada bagian ini data-data yang ada ditampilkan. Setelah anda memilih salah satu menu pada side bar, maka data-datanya akan ditampilkan pada bagian halaman ini.

#### 3.2 Membuka Data Kebutuhan Nutrisi Itik Petelur

Untuk pergi kehalaman kebutuhan nutrisi itik petelur dapat dilakukan dengan menekan menu kebutuhan nutrisi itik pada sidebar. Pada halaman kebutuhan nutrisi itik petelur, pengguna dapat memperoleh informasi mengenai kebutuhan gizi itik petelur pada berbagai umur.

|               | ≡            |                          |                   |                     |              |           |        |     |       |
|---------------|--------------|--------------------------|-------------------|---------------------|--------------|-----------|--------|-----|-------|
| Dashboard     |              |                          |                   |                     |              |           |        |     |       |
| Data Master < |              |                          |                   |                     |              |           |        |     |       |
| Tentukan BMT  | Kebutuhan    | Gizi Itik Petelur pada I | Berbagai Umur     |                     |              |           |        |     |       |
| History       |              |                          |                   |                     |              | Search    |        | ۲   | ■ Ⅲ-  |
|               | Jenis 🕴      | Umur (minggu)            | Protein Kasar (%) | Energi (kkal EM/kg) | Metionin (%) | Lisin (%) | Ca (%) | † P | (%) 🔅 |
|               | starter      | 0-8                      | 18                | 3100                | 0.37         | 1.05      | 0.8    | 0.  | 6     |
|               | grower       | 9-20                     | 16                | 2700                | 0.29         | 0.74      | 0.8    | 0.  | 6     |
|               | layer        | >20                      | 18                | 2700                | 0.37         | 1.05      | 3      | 0.  | 6     |
|               | Showing 1 to | 3 of 3 rows              |                   |                     |              |           |        |     |       |
|               |              |                          |                   |                     |              |           |        |     |       |
|               |              |                          |                   |                     |              |           |        |     |       |

3.3 Membuka Data Kandungan Bahan Makan Ternak

Untuk pergi kehalaman kandungan bahan makan ternak dapat dilakukan dengan menekan menu kandungan bmt pada sidebar. Pada halaman kandungan bahan makan ternak, pengguna dapat memperoleh informasi mengenai kandungan nutrisi pada berbagai bahan makan ternak.

| <  |        |                      |                   |                     |                |             |          |        |
|----|--------|----------------------|-------------------|---------------------|----------------|-------------|----------|--------|
| IT | Kandur | ngan Nutrisi pada Ba | han Makan Ternak  |                     |                |             |          |        |
|    |        |                      |                   |                     |                | Sea         | irch     | • •    |
|    | ID 0   | Nama                 | Protein Kasar (%) | Energi (kkal EM/kg) | ) Metionin (%) | 0 Lisin (%) | ) Ca (%) | ¢ P(%) |
|    | 1      | Ampas kelapa         | 21.6              | 2350                | 0.001          | 0.001       | 0.21     | 0.65   |
|    | 2      | Bekatul              | 10.2              | 2860                | 0.27           | 0.71        | 0.04     | 0.16   |
|    | 3      | Beras pecah kulit    | 8                 | 2660                | 0.17           | 0.3         | 0.09     | 0.04   |
|    | 4      | DPW                  | 16                | 1850                | 0.27           | 0.71        | 0.08     | 1.7    |
|    | 5      | Dedak Jagung halus   | 7.54              | 2950                | 0.17           | 0.5         | 0.04     | 0.15   |
|    | 6      | Dedak Jagung kasar   | 11.86             | 2950                | 0.17           | 0.5         | 0.04     | 0.15   |
|    | Z      | Dedak halus          | 8                 | 1630                | 0.29           | 0.77        | 0.12     | 0.21   |
|    | 8      | Dedak padi           | 8.77              | 1800                | 0.29           | 0.77        | 0.12     | 0.21   |
|    | 2      | Fat                  | 0.001             | 7600                | 0.001          | 0.001       | 0.001    | 0.001  |
|    | 10     | Gandum               | 10.7              | 2980                | 0.31           | 0.03        | 0.05     | 0.001  |

#### 3.4 Menentukan Bahan Makan Ternak

Untuk pergi kehalaman tentukan bahan makan ternak dapat dilakukan dengan menekan menu tentukan bmt pada sidebar. Dalam memenuhi tujuan pengguna menggunakan sistem ini, terdapat form inputan berupa usia itik, bahan makan ternak yang tersedia, dan jumlah komposisi bahan yang diinginkan, serta probabilitas crossover dan mutasi. Berdasarkan hasil dari pengujian pada penelitian yang dilakukan diperoleh probabilitas crossover dan mutasi yang terbaik adalah 0.7 dan 0.2, maka dalam menggunakan aplikasi ini dapat diinputkan probabilitas sebesar yang telah dijelaskan. Aplikasi ini digunakan untuk kasus pencarian kombinasi terbaik yang akan direkomendasikan, sehingga jumlah inputan pakan harus lebih banyak daripada jumlah komposisi yang diinginkan.

| ⊃UC<              |                                                                                                    |    |
|-------------------|----------------------------------------------------------------------------------------------------|----|
| Dashboard         |                                                                                                    |    |
| 🗃 Data Master 🛛 < |                                                                                                    |    |
| 요 Tentukan BMT    | Tentukan Bahan Makan Ternak Tentukan Usia tik Tentukan Usia tik Tayor (-20 mingpo) Masukan pakan yang tersedia Ampasi tahu Xi (Tepung babu Xi (Tepung daging X) (Tepung daging Xi) (Garam Xi (JK X) (UK X) Tentukan selan tersendi tahu anuan disebatan | •  |
|                   | entokar jornar i konçolosi balari yari gi binginkari<br>4                                                                                                    | \$ |
|                   | Probabilitas crossover                                                                                                    |    |
|                   | - 0.70                                                                                                    | +  |
|                   | Probabilitas mutasi                                                                                                    |    |
|                   | - 0.20                                                                                                    | *  |
|                   | Submit                                                                                                    |    |
|                   |                                                                                                    |    |
|                   |                                                                                                    |    |

Setelah selesai mengisi semua data pada form inputan dapat dilakukan dengan menekan tombol submit untuk memperoleh rekomendasi bahan makan ternak yang diproses menggunakan algoritma genetika.

| ⊃UC<            | =                                                         |                              |                                            |
|-----------------|-----------------------------------------------------------|------------------------------|--------------------------------------------|
| Dashboard       |                                                           |                              |                                            |
| 🗐 Data Master 🧹 | BBCK                                                      |                              |                                            |
| 🚊 Tentukan BMT  | BMT yang Dipilih                                          | Parameter Algoritma Genetika | Hasil Optimasi                             |
| History         | Apabila ingin merubah silahkan klik tombol kembali (back) | Jumlah Gen                   | Rekomendasi Pakan                          |
|                 | Usia itik yang dipilih                                    | 4                            | Ampas tahu, Tepung bulu, Tepung daging, JK |
|                 | layer                                                     | Ukuran Populasi              |                                            |
|                 | Pakan yang dipilih                                        | 35                           |                                            |
|                 | 26. Ampas tahu                                            | Jumlah Generasi              |                                            |
|                 | 47. Tepung bulu                                           | 20                           | Lihat Kandungan                            |
|                 | 48. Tepung daging<br>51. Tepung daun lamtoro              | Probabilitas Crossover       |                                            |
|                 | 62. Garam                                                 | 0.70                         |                                            |
|                 | Jumlah komposisi bahan yang diinginkan                    | Probabilitas Mutasi          |                                            |
|                 | 4                                                         | 0.20                         |                                            |
|                 |                                                           |                              |                                            |
|                 |                                                           |                              |                                            |

Halaman rekomendasi bahan makanan berisi hasil dari proses menggunakan algoritma genetika, dengan menampilkan hasil perhitungan, parameter algoritma genetika yang digunakan dalam perhitungan, rekomendasi bahan makanan untuk itik petelur dan menampilkan inputan dihalaman sebelumnya seperti usia itik dan bahan makan ternak yang dipilih.

3.5 Membuka Riwayat Penentuan Bahan Makan Ternak

Untuk pergi kehalaman riwayat penentuan bahan makan ternak dapat dilakukan dengan menekan menu riwayat pada sidebar. Pada halaman ini pengguna dapat mengetahui berbagai macam bahan makanan yang direkomendasikan sistem kepada pengguna yang pernah melakukan proses penentuan bmt dan menyimpan hasilnya.

#### DUC<

Dashboard

🗐 Data Master 🛛 <

🚊 Tentukan BMT

| iway | at Opti | masi                                                                                                    |                    |                                     | Те                                    | ntuka | n BM |
|------|---------|----------------------------------------------------------------------------------------------------|--------------------|-------------------------------------|---------------------------------------|-------|------|
|      |         |                                                                                                    |                    |                                     | Search                                |       |      |
| ¢ d  | Usia 🕴  | Pakan yg Dipilih                                                                                                 | Jumlah Komposisi ≬ | Rekomendasi Paka                    | 1                                     | 0     | Aksi |
|      | layer   | Ampas tahu, Tepung bulu, Tepung daging, Tepung daun lamtoro, Garam, JK, UK                                       | 4                  | Ampas tahu, Tepung b                | ulu, Tepung daging, JK                |       | ۲    |
| 2    | layer   | Bungkil biji kapuk, Tepung daging, Tepung daun alfafa, Tepung daun lamtoro, Garam, TKD, MR                       | 4                  | Bungkil biji kapuk, Tep             | ung daging, Tepung daun alfafa, TKE   | )     | ۲    |
| 3    | layer   | Ampas kelapa, Ampas tahu, Bungkil biji kapuk, Kacang hijau, Garam, Tepung tulang, LP                             | 4                  | Ampas tahu, Kacang h                | ijau, Tepung tulang, LP               |       | ۲    |
| 1    | layer   | Menir, Ampas tahu, Kacang hijau, Kacang kapri, Garam, Tepung tulang, OT                                          | 4                  | Ampas tahu, Kacang h                | ijau, Tepung tulang, OT               |       | ۲    |
| 5    | layer   | Sorgum, Kacang buncis, Ragi torula, Garam, Tepung tulang, Komak, LK                                              | 4                  | Kacang buncis, Ragi to              | rula, Tepung tulang, LK               |       | ۲    |
| 5    | layer   | Gaplek, Minyak kelapa, Kacang buncis, PEANUT HULLS, Tepung daun alfafa, Tepung ikan impor, Garam                 | 4                  | Minyak kelapa, Kacanç<br>ikan impor | buncis, Tepung daun alfafa, Tepung    | 1     | ۲    |
| 7    | layer   | Jagung kuning, Minyak ikan, Bungkil kacang tanah, Bungkil kedele, Garam, Promix, Tepung tulang                   | 4                  | Minyak ikan, Bungkil ka<br>tulang   | acang tanah, Bungkil kedele, Tepung   |       | ۲    |
| 3    | layer   | Gula, Kacang kapri, Tepung daging, Garam, Kulit rajungan, Komak, LP                                              | 4                  | Kacang kapri, Tepung                | laging, Komak, LP                     |       | ۲    |
| )    | layer   | Minyak tumbuhan, Tepung gaplek, Bungkil biji karet, Bungkil wijen, Konsentrat layer, Meat Bone Meal (MBM), Garam | 4                  | Minyak tumbuhan, Bur<br>Meal (MBM)  | gkil wijen, Konsentrat layer, Meat Bo | ne    | ۲    |
| 10   | layer   | Dedak padi, Jagung kuning, Menir, Bungkil kelapa, Ikan Kering, Konsentrat layer, Garam                           | 4                  | Menir, Bungkil kelapa,              | kan Kering, Konsentrat layer          |       | ۲    |